### Шаг 1

Скачать мобильное приложение «Умный Дом.ru» в Play Market или AppStore:

Android - <u>https://play.google.com/store/apps/details?id=com.ertelecom.smarthome</u>

iOS - <u>https://itunes.apple.com/us/app/%D1%83%D0%BC%D0%BD%D1%8B%D0%B9-</u>%D0%B4%D0%BE%D0%BC-ru/id1373157818

## Шаг 2

#### Выполнить авторизацию.

- 1. Ввести логин состоящий из набора цифр
- 2. Ввести пароль

Логин и пароль вы можете узнать в офисе обслуживания Сервисной компании «Формула дома» или в Личном кабинете на сайте <u>https://formuladom.ru/</u>

#### Инструкция по использованию приложения:

#### Главная вкладка

На главной странице отображаются объекты домофонии. Объектом может быть сам домофон, а также камеры видеонаблюдения.

| =                  | Вторая Береговая ул, д     |
|--------------------|----------------------------|
| ~ до               | оступ                      |
|                    | Вторая Береговая 37 (п. 1) |
| ∧ Ka               | меры                       |
|                    | Вторая Береговая 37 (п. 1) |
|                    | Камера 1 наружная          |
|                    | Камера 2 наружная          |
|                    | Камера 3 наружная          |
|                    | Камера 4 наружная          |
| <u>छि</u><br>Главн | от Останователи            |

При переходе на объект отображается изображение с камеры. При нажатии на кнопку «Замок» вы можете открыть дверь:

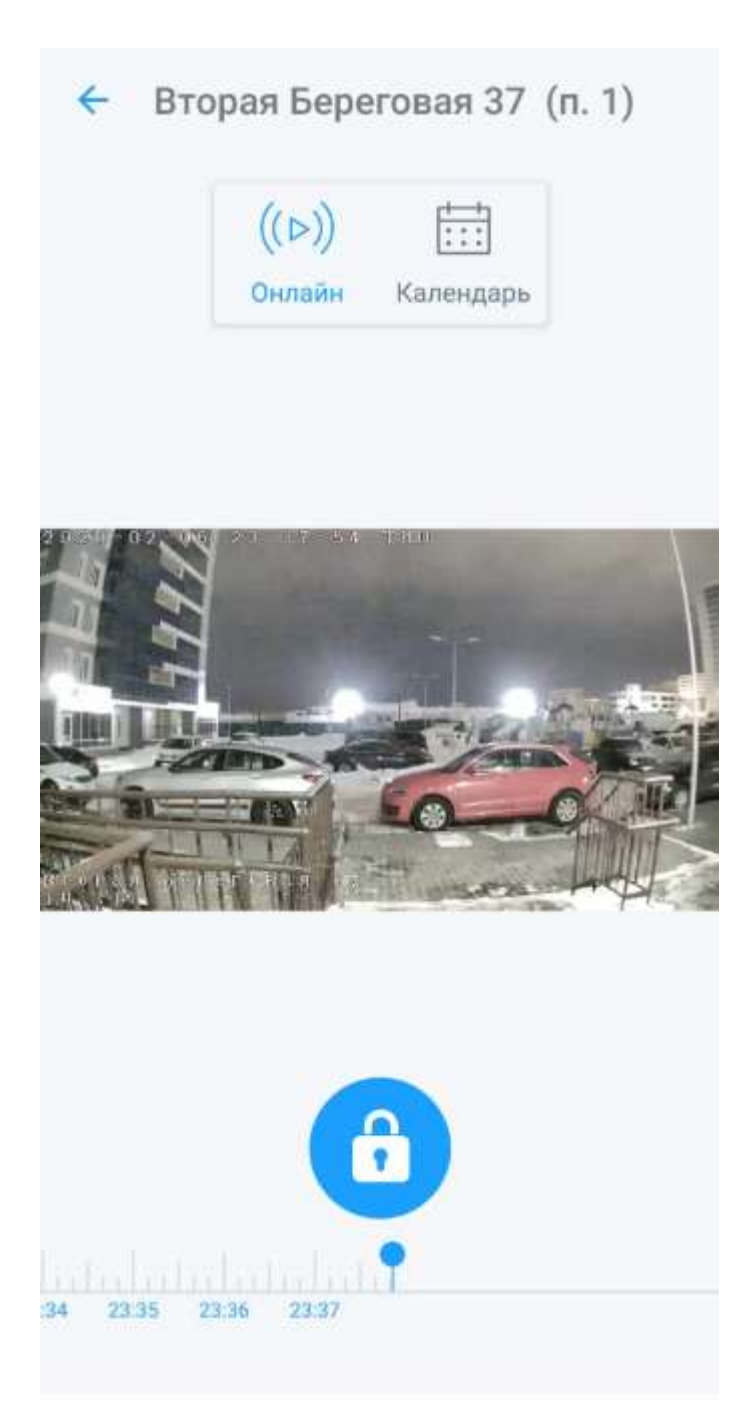

Видео архив хранится 7 дней, навигация выполняется по кнопке «Календарь» или по шкале времени:

|    | ((⊳))<br>Ωнлайн | Kaneugan |      |
|----|-----------------|----------|------|
|    | CHRISTIN        |          | 1    |
| 05 | янв.            | 22       | 37   |
| 06 | февр.           | 23       | : 38 |
| 07 | март            | 0        | 39   |
|    | ΟΤΝ             | ИЕНА     | ОК   |
|    |                 |          |      |

При наборе квартиры с домофона на мобильное приложение приходит видеозвонок с возможностью ответить, открыть дверь или отклонить звонок:

Вторая Береговая 37 (п. 1)

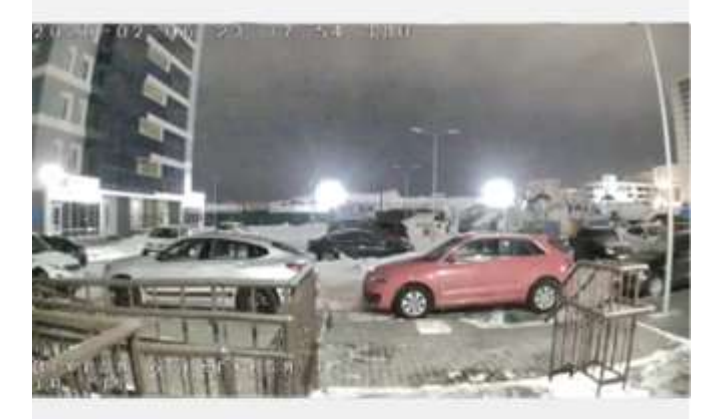

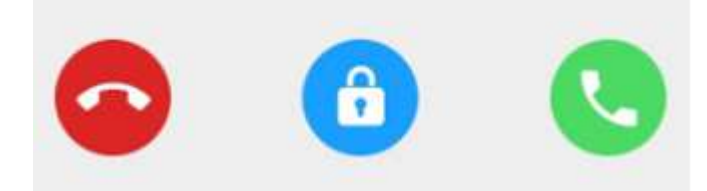

### Вкладка Пользователи

В данной вкладке Вы можете добавлять или удалять пользователей приложения. Кнопка «Добавить пользователя» дает возможность пригласить нового участника по QR коду

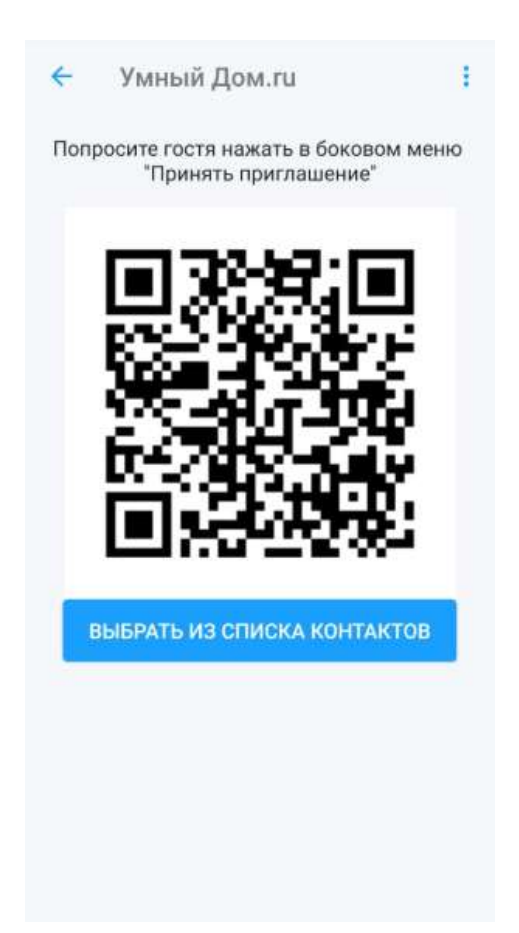

На стартовой странице мобильного приложении нового пользователя нажимаем на кнопку «Вход по приглашению», и сканируем QR код.

Добавить нового пользователя также возможно отправив приглашение через смс сообщение.

Приложение рассчитано на индивидуальное использование.

# События

В данной вкладке Вы можете посмотреть журнал событий:

- Принятый или пропущенный звонок

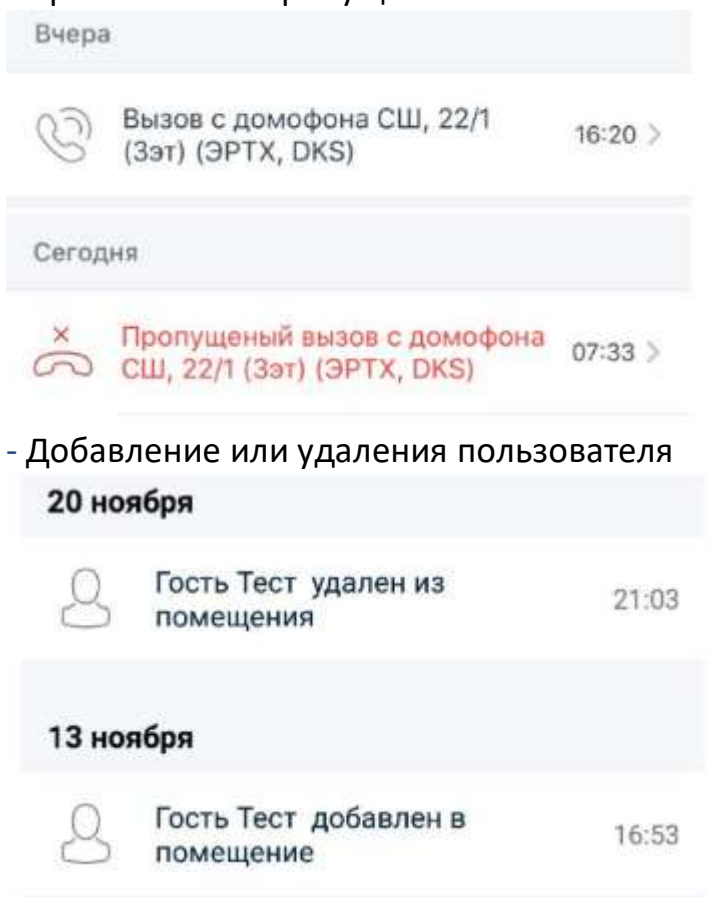

- Вход или выход из помещения. Радиус действия можно выставить во вкладке «Настройки»

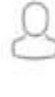

Пользователь Т. Для Домофонии 13:36 вошел в помещение

Пользователь Т. Для Домофонии 10:14 покинул помещение